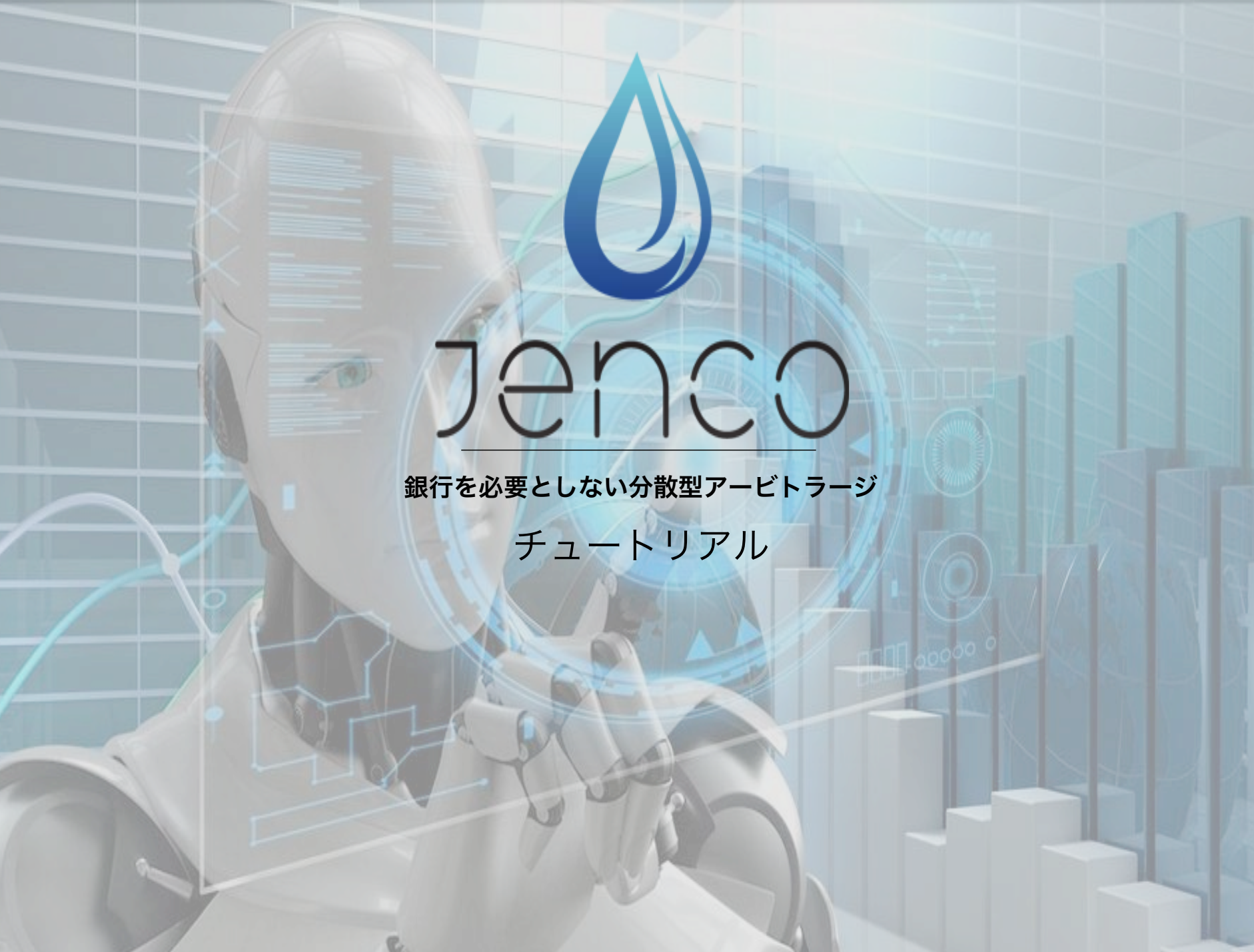

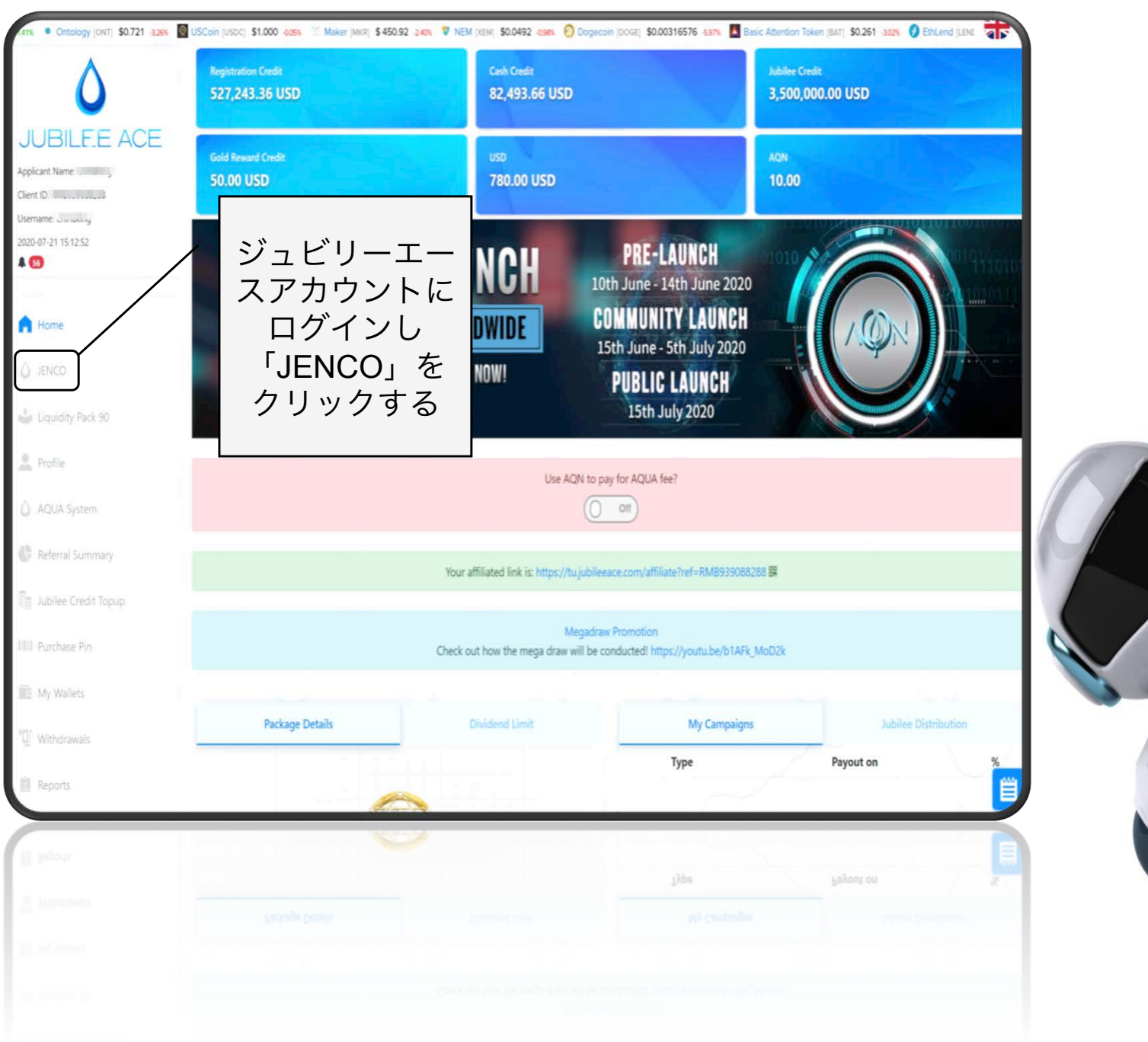

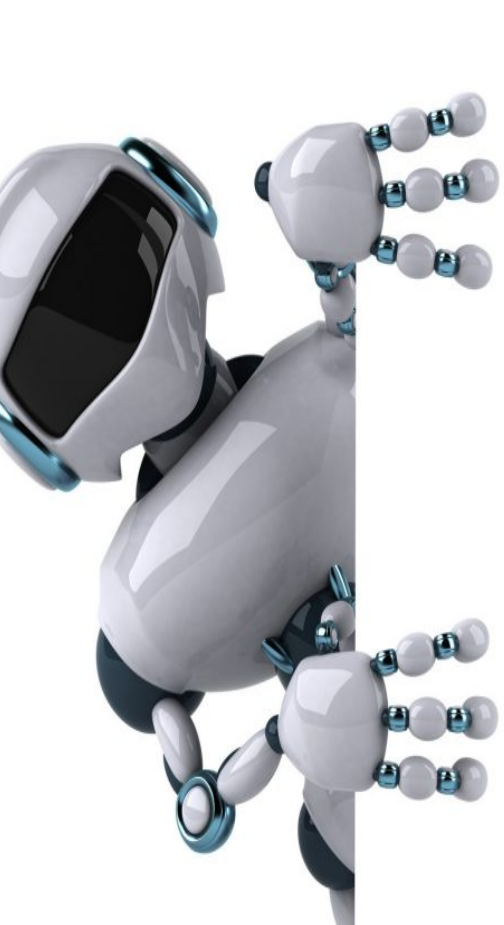

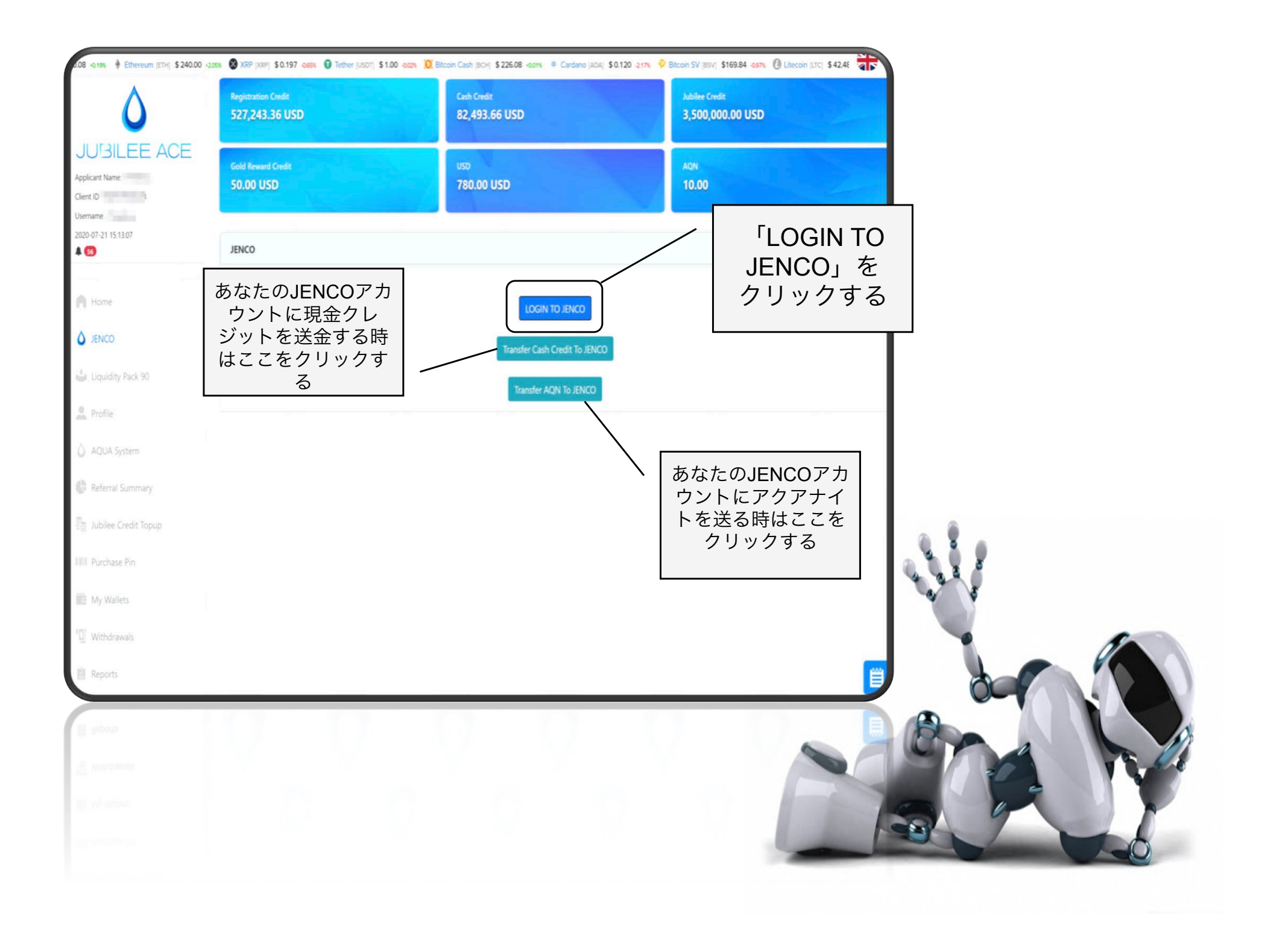

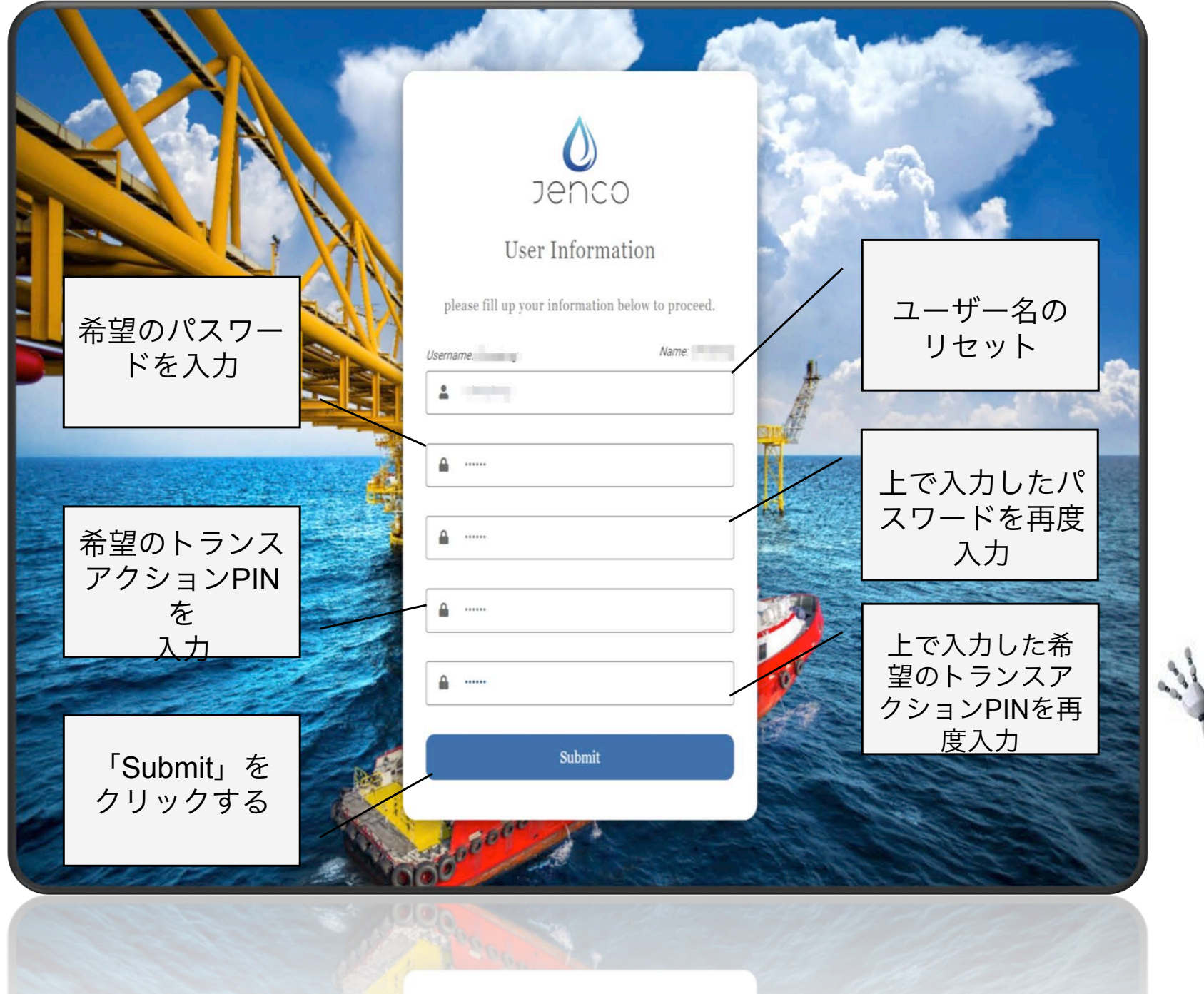

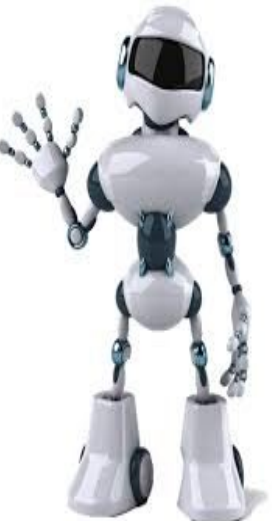

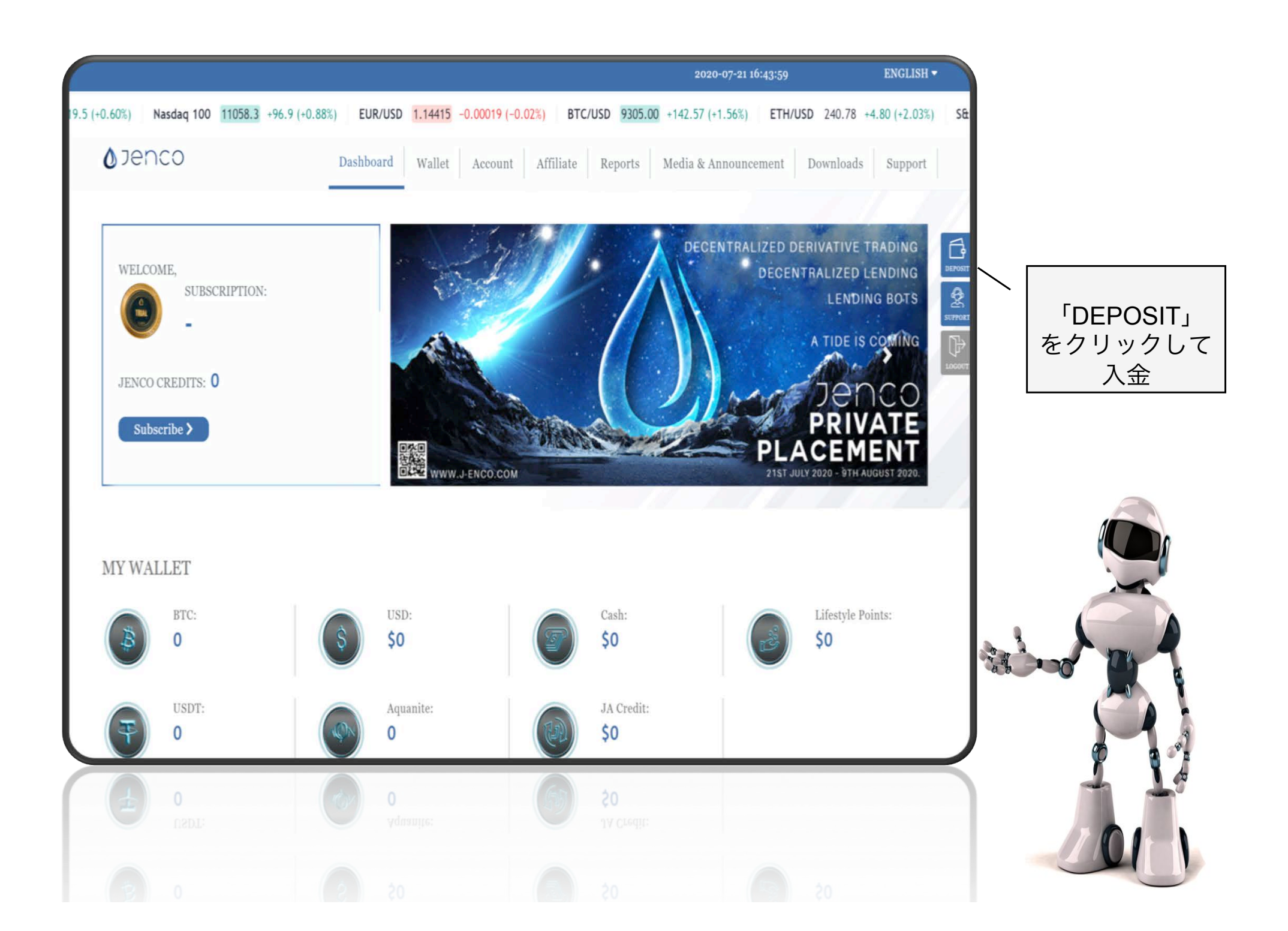

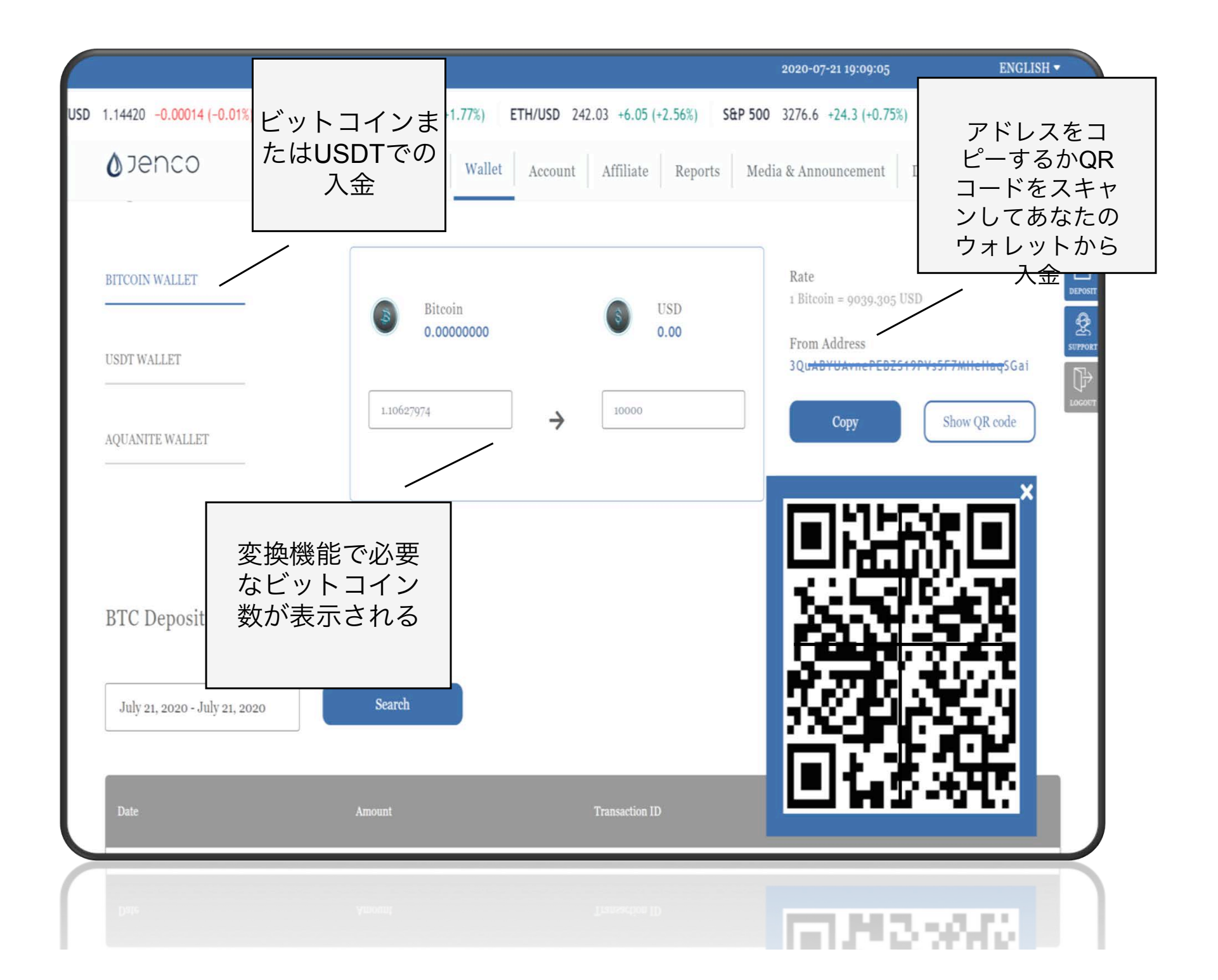

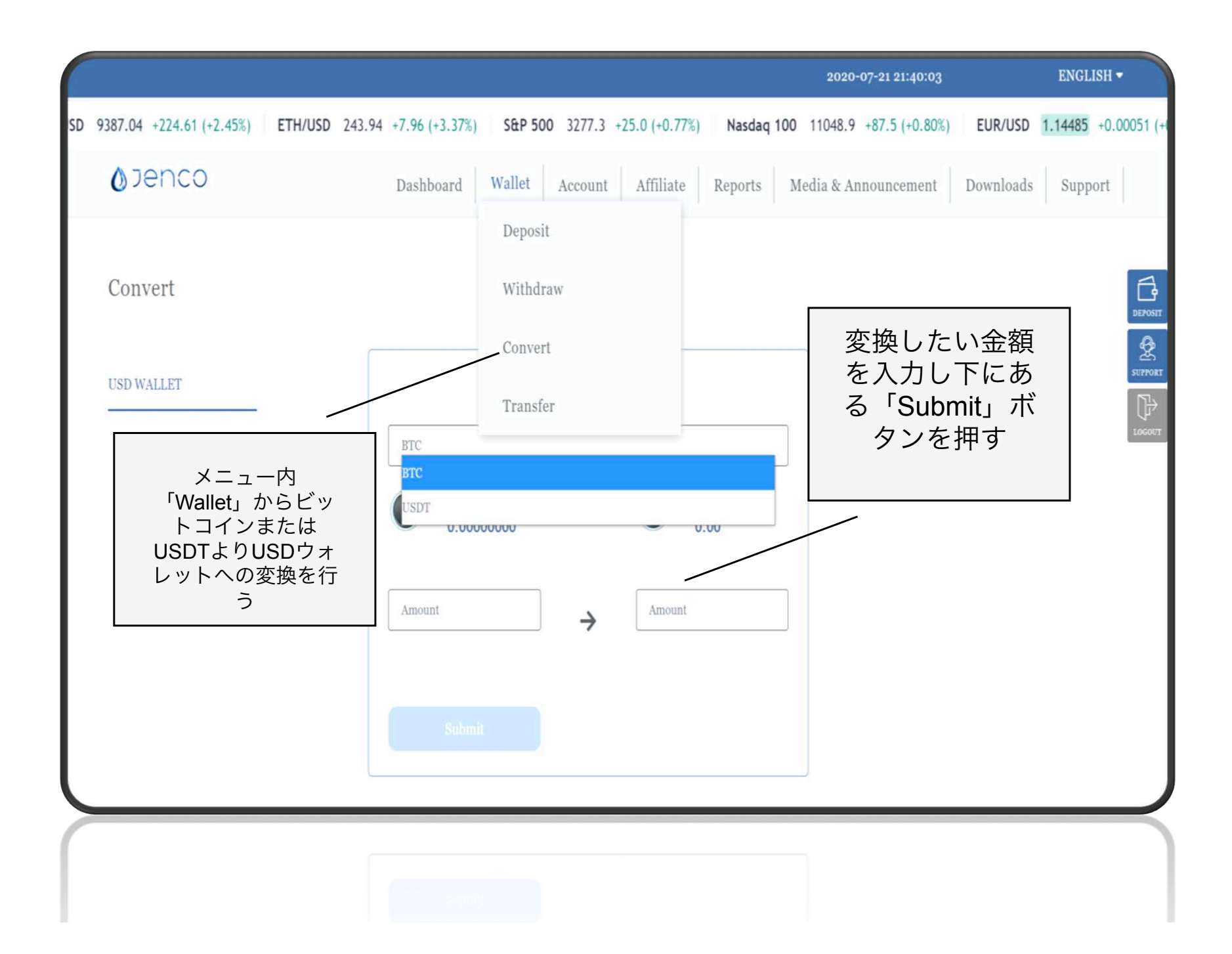

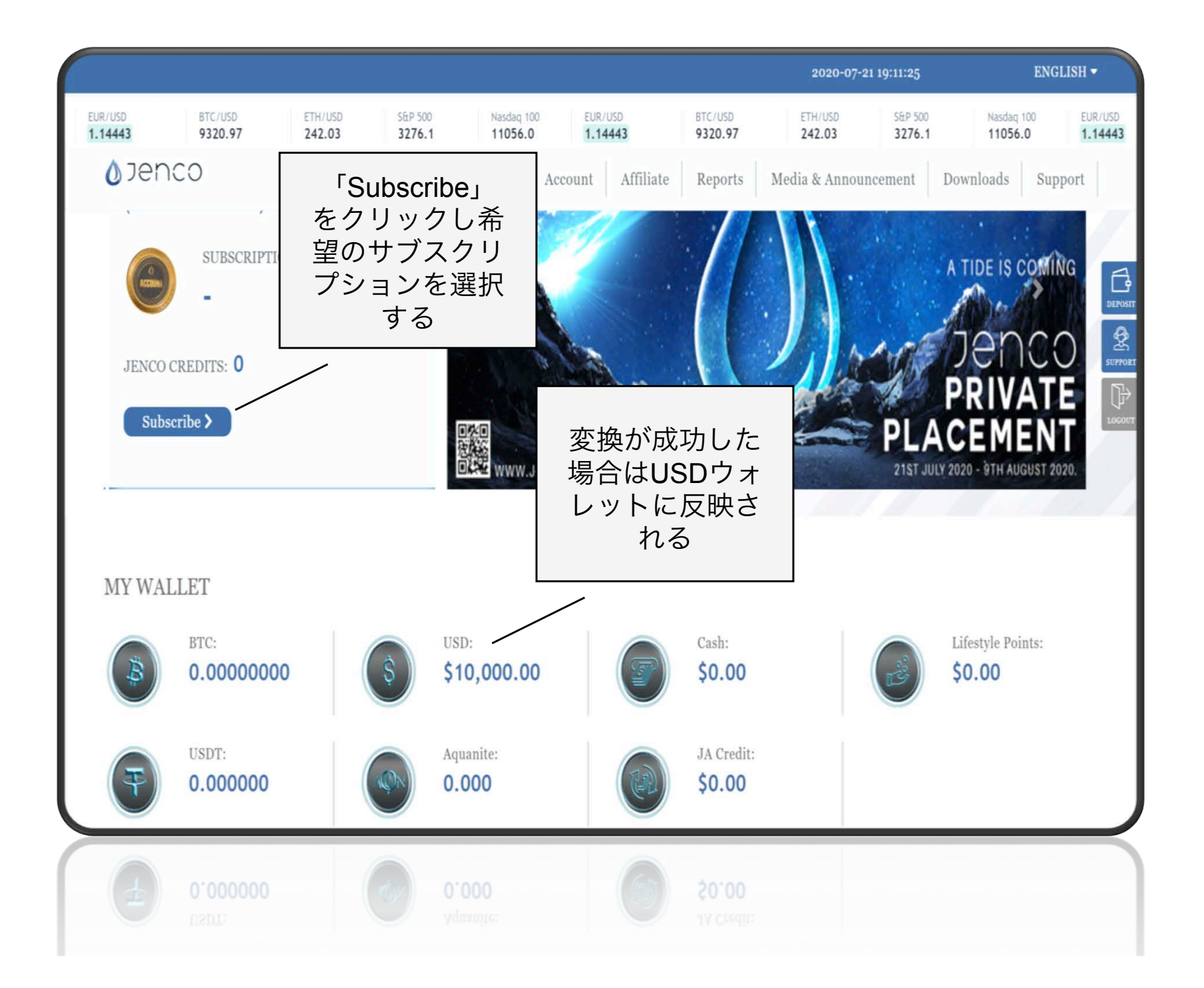

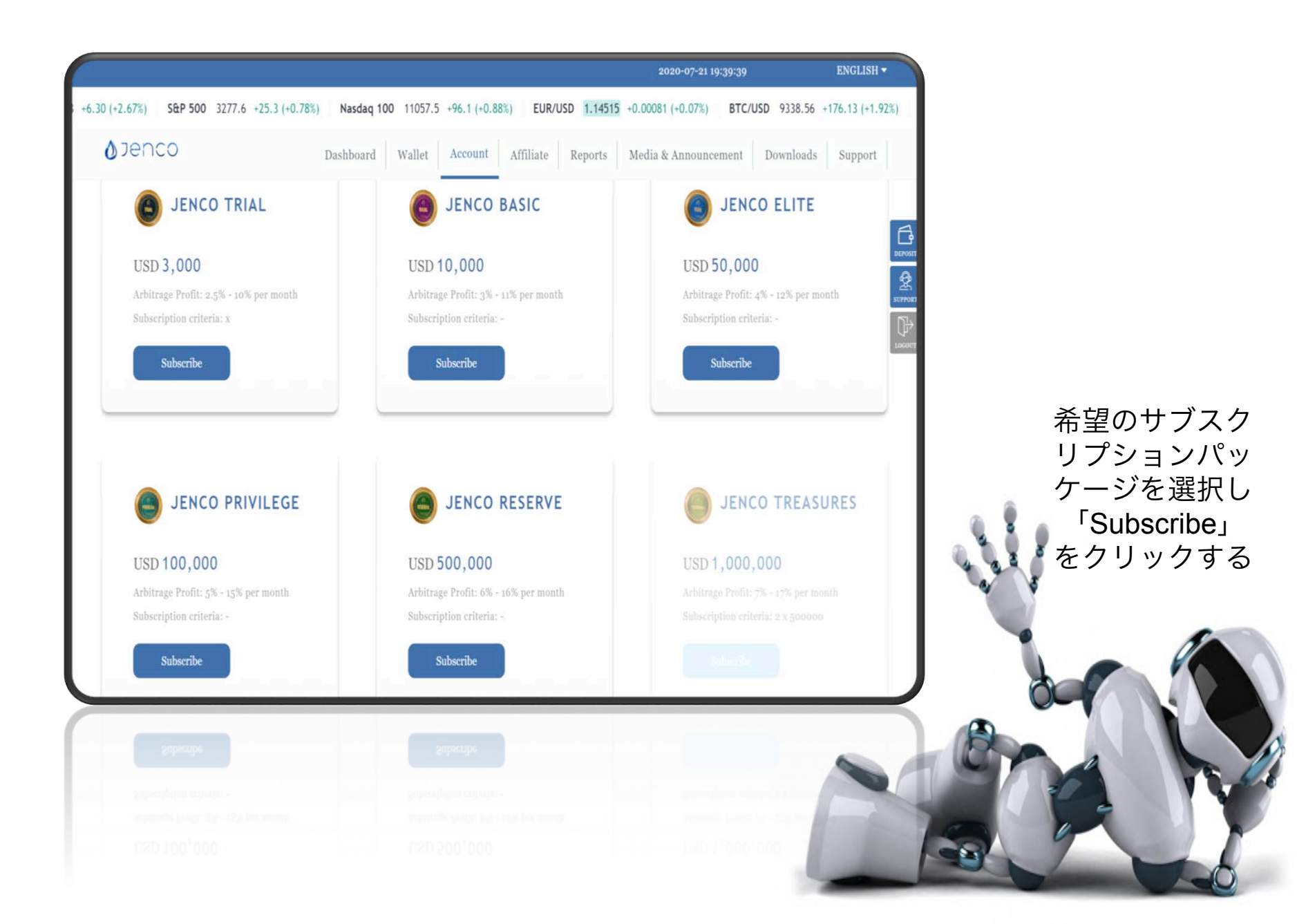

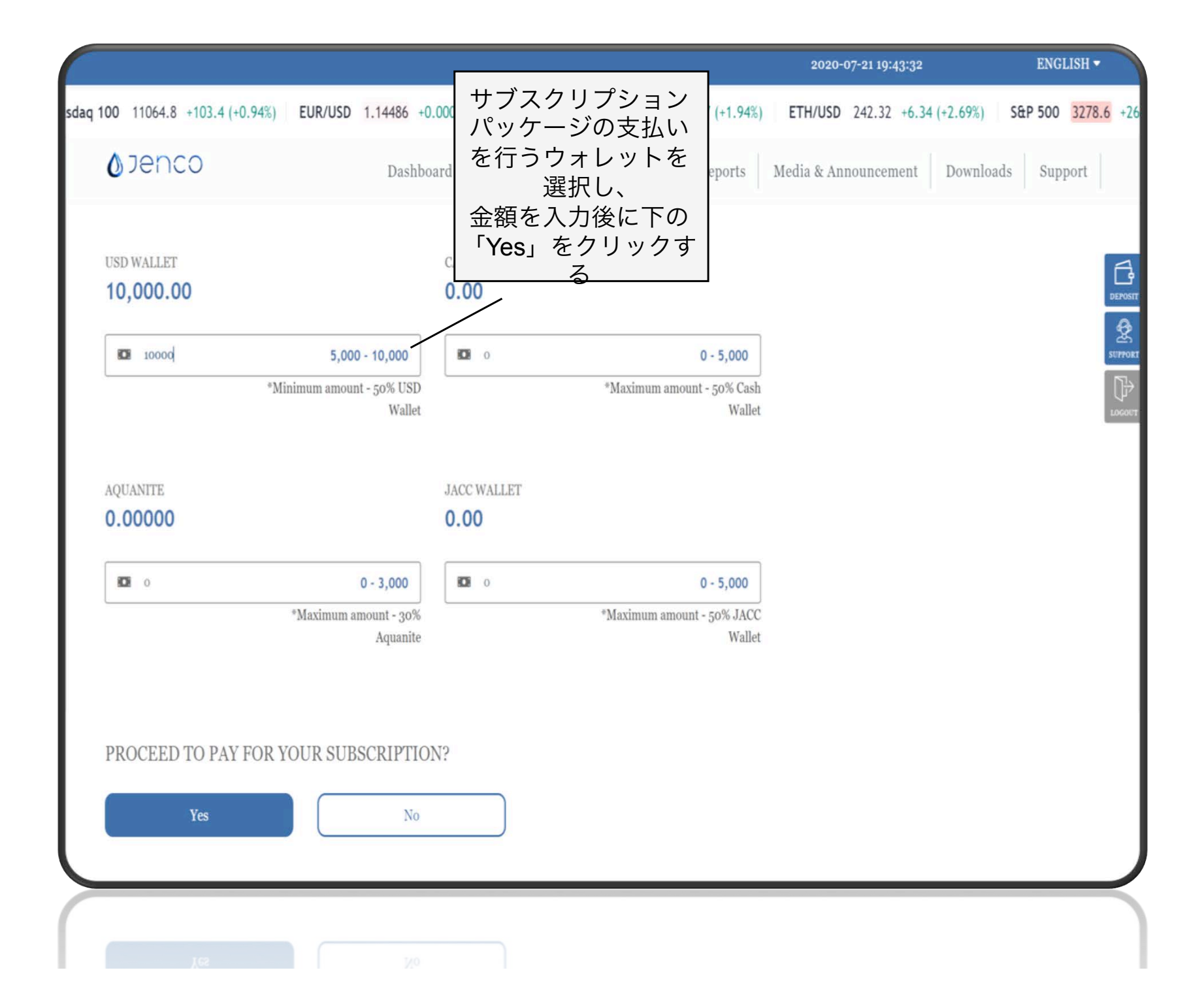

|                      |                                   |                 |               |                      | 2020-0               | 7-21 19:43:51 | ENGLISH                  | •  |
|----------------------|-----------------------------------|-----------------|---------------|----------------------|----------------------|---------------|--------------------------|----|
| 67 (+1.98%) ETH/USD  | 242.32 +6.34 (+2.69%) \$          | &P 500 3278.6 + | 26.3 (+0.81%) | Nasdaq 100 110       | 66.3 +104.9 (+0.96%) | EUR/USD       | 1.14490 +0.00056 (+0.05% | 5) |
| <b>≬</b> Jenco       | Dash                              | board Wallet    | Account       | Affiliate Rep        | orts Media & Ann     | ouncement     | Downloads Support        |    |
| USD WALLET 10,000.00 |                                   | CASH WALLET     |               |                      |                      |               |                          |    |
| 10000                | 5,000 - 10,000                    | <b>D</b> 0      |               | 0-5,                 | 000                  |               |                          |    |
|                      | "Minimum amount - 50% U<br>Wa     |                 | Transacti     | on Pin               | ×                    |               |                          |    |
| AQUANITE<br>0.00000  |                                   | ·               | VERIF         | Y Y                  |                      |               |                          |    |
| <b>IDI</b> 0         | 0 - 3,000                         | <b>IDI</b> 0    |               | 0 - 5,               | 000                  |               |                          |    |
|                      | *Maximum amount - 30%<br>Aquanite |                 | *М            | laximum amount - 50% | JACC<br>Wallet       |               |                          |    |
|                      |                                   |                 |               |                      |                      |               |                          |    |
| PROCEED TO PAY F     | OR YOUR SUBSCRIPTI                | ON?             |               |                      |                      |               |                          |    |
| Vec                  | No                                |                 |               |                      |                      |               |                          |    |
| 100                  | 110                               |                 |               |                      |                      |               |                          |    |
|                      |                                   |                 | _             |                      |                      |               |                          |    |
|                      |                                   |                 |               |                      |                      |               |                          |    |
|                      |                                   |                 |               |                      |                      |               |                          |    |
|                      |                                   |                 |               |                      |                      |               |                          |    |

トランスアクショ ンPINを入力し 「Verify」を クリックする

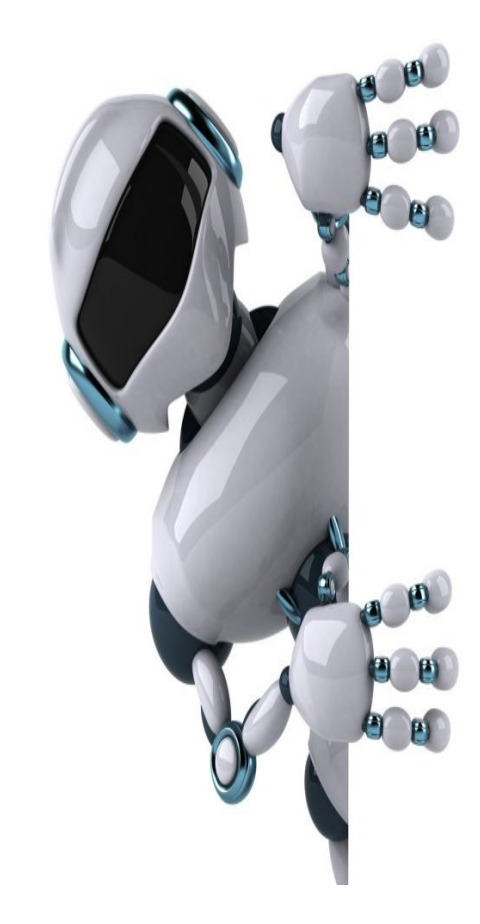

| Jenco                                                                                                    |                                                                             | 2020-07-21 18:45:58<br>INVOICE NO<br>INV/2020/07/21/43 |
|----------------------------------------------------------------------------------------------------|-----------------------------------------------------------------------------|--------------------------------------------------------|
|                                                                                                    |                                                                             |                                                        |
| PERSONAL DETAILS PURC<br>DATE: 2020-07-21 18:45:58 PACK<br>FROM : JENCO TECH LIMITED TRAD<br>NAME: DemoJenco TOTA | HASE INFO<br>LAGE NAME: JENCO BAS<br>DING CREDIT PURCHASE:<br>AL: 10,000.00 | SIC                                                    |
| Print Back                                                                                                    |                                                                             |                                                        |

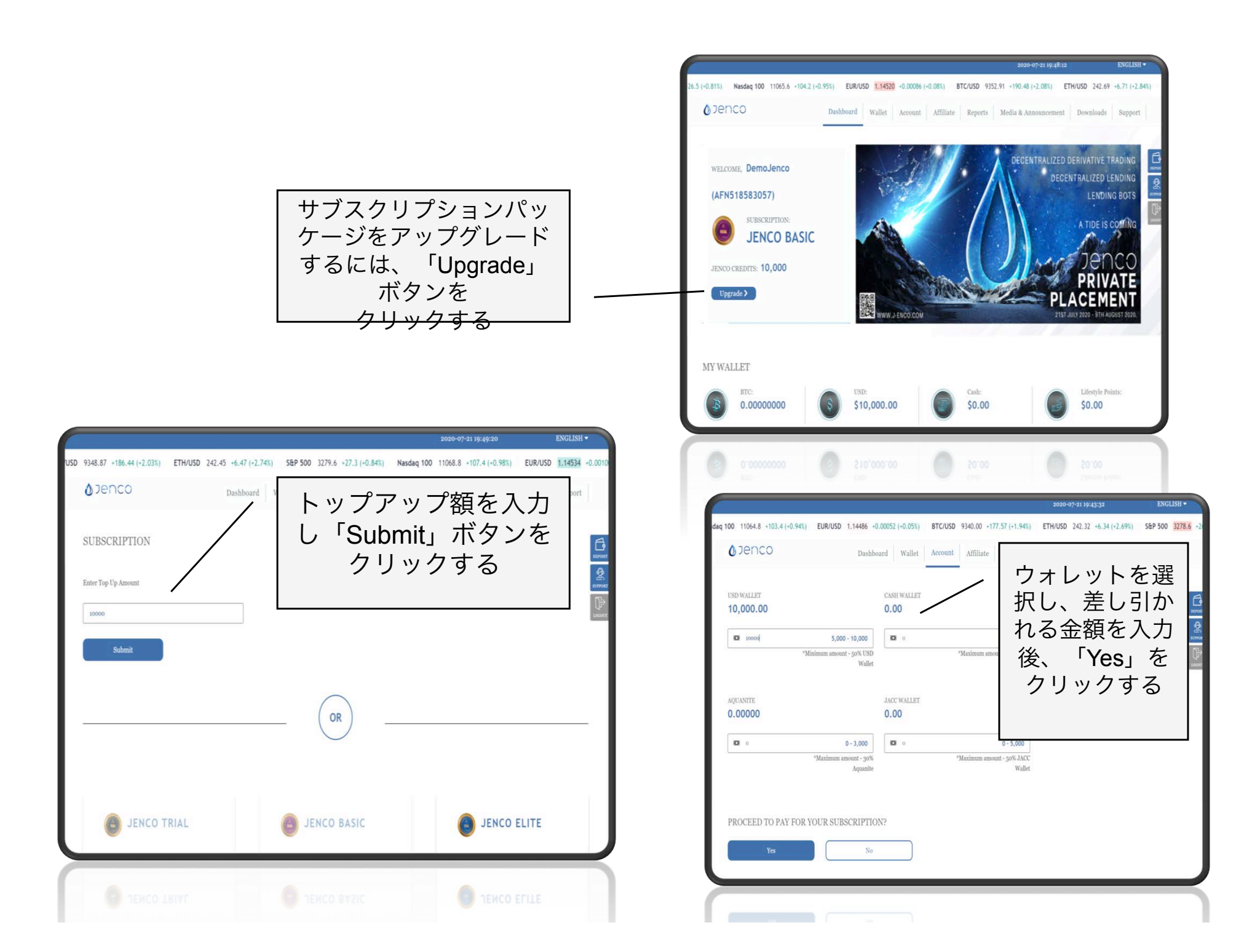

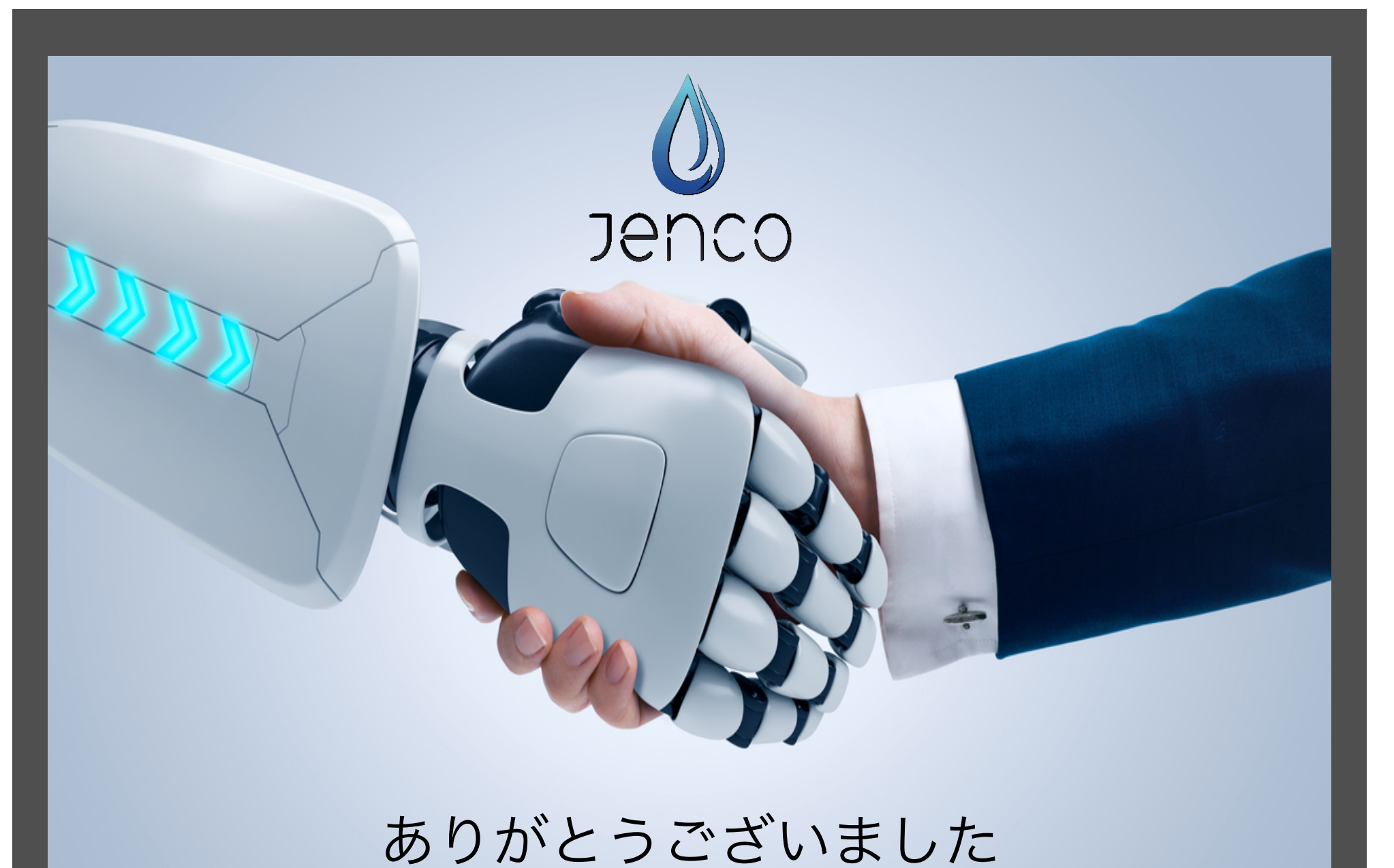

詳細はマーケティング担当者にお問合せください